# Короткий посібник користувача

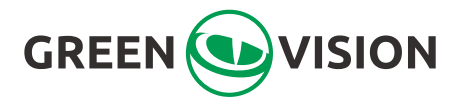

Розумний бездротовий дверний дзвінок підтримує РоЕ та розблокування

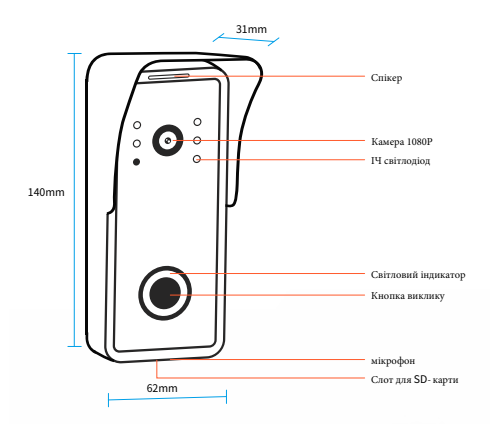

Світловий і ндикатор блимає, пристрій очікує, щоб розпочати з'єднання.

О Світловий індикатор завжди горить, мережа підключена

 Щоб відновити заводські налаштування, натисніть і утримуйте кнопку дзвінка 5 секунд протягом 1 хвилини після увімкнення дверцят..

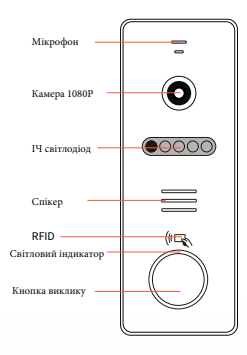

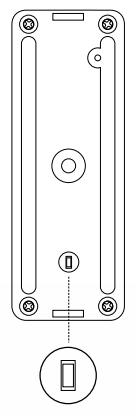

Кнопка налаштування RFID

## 1. Завантажити додаток

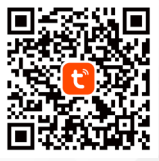

Tuya Smart app

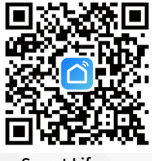

Smart Life app

|                                                                                          |            | Validan                                                                                        |                                   |
|------------------------------------------------------------------------------------------|------------|------------------------------------------------------------------------------------------------|-----------------------------------|
| Ресстрація                                                                               |            | УВІИТИ                                                                                         |                                   |
| Ukraine                                                                                  | ~          | Ukraine                                                                                        | *                                 |
| Ел. пошта                                                                                |            | Вендіть номер облікового :                                                                     | anecy.                            |
| Terrgawywork Danitreus wawd ianeu R<br>Yrosa npo nocryre i Childwris Privec<br>Statement | waari<br>X | Пароль                                                                                         |                                   |
|                                                                                          |            | <ul> <li>Bengpeyeon Daxtmea xon@<br/>Straze rps: nocryrx / Children's<br/>Statement</li> </ul> | providen a constraints<br>Privacy |
|                                                                                          |            |                                                                                                |                                   |
|                                                                                          |            | Забуте параль                                                                                  |                                   |
|                                                                                          |            |                                                                                                |                                   |
|                                                                                          |            |                                                                                                |                                   |

## Зареєструватися та увійти

## 3. Додати пристрій

Виберіть тип пристрою --- Камера та замок --- Розумний дверний дзвінок

| Ver *<br>Ver per ef eigen<br>Per ef eigen<br>Per ef ei | 10:04        | @\$h                                | 10:05                                             |                                   | 1                                    | CE P In I                  |
|----------------------------------------------------------------------------------------------------|--------------|-------------------------------------|---------------------------------------------------|-----------------------------------|--------------------------------------|----------------------------|
| Withwards     Withwards     Contract of Lations     Contract of Lations     Co                                                                                                    | тест *       | 0                                   | <                                                 | Додати                            | пристрій                             | © ∺                        |
| Control     Control                                                                                                    | Усі пристрої | Вітальня Половна спальні ····       |                                                   |                                   |                                      |                            |
| Image: state in the state in the state i                                                                                                    |              |                                     | Oppittmover                                       |                                   | Kawepo                               |                            |
| Terretorement     Answer     Image: Comparison of the comparison of the comparison of                                                                                                    |              |                                     | бертока та<br>дотнеки<br>Полна тоброва<br>такжа   | Proyees<br>concept<br>(dorr)      | Proyana<br>xanagoo<br>(2.40H/LENDHr) | Propuse<br>sampte<br>(R.C) |
|                                                                                                    |              | E.                                  | Aprilea rotyrana<br>roteita                       | Bidaor PTIZ<br>Carteria<br>(KUFE) | PTZ Canena<br>(NI-FR                 | 41 casespa<br>(41)         |
|                                                                                                    |              | Пристрон вдоутки<br>Додати пристрій | toixtaatx<br>Szcopoelis ta<br>chape               | Ecotel<br>Comen                   | Payment                              | Smart Dootbell             |
| Programme Reverse Server Not.                                                                                                    |              |                                     | Камера та<br>Блокування<br>Управління<br>цалкором |                                   | gaines                               |                            |
|                                                                                                    |              |                                     | Падорежная<br>сойнонер повітрі                    | Компре з підс<br>вінуванням       | Бажна<br>станція                     | NVR.                       |
| Dapris D                                                                                                    |              |                                     | Desprix                                           |                                   |                                      |                            |
| Posser (wt)                                                                                                    |              |                                     | Promore                                           |                                   | (##)                                 |                            |
| Mager Dapproprint Property process # Presentation. Direct Lack                                                                                                    | Ma gina da   |                                     | Deservices                                        |                                   | Drien Lock                           |                            |

#### 4.1 Підключення за допомогою QR-коду

Використовуйте смартфон, щоб відсканувати QR-код на відстані від 10 до 15 см, і, чекаючи на пристрій із підказкою, натисніть «Я почув підказку», щоб підключитися до успішного завершення. (Підтримуйте лише мережу Wi-Fi 2,4 ГГц і переконайтеся, що ваш телефон і пристрій знаходяться якомога ближче до маршрутизатора.)

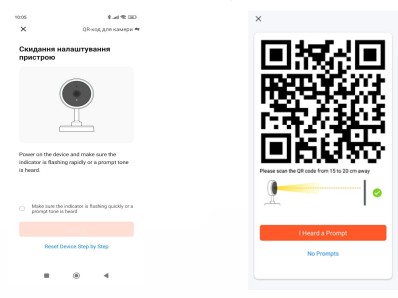

#### 4.2 Підключення кабелю

Підключіть дверний дзвінок до Wi-Fi-роутера за допомогою мережевого кабелю.

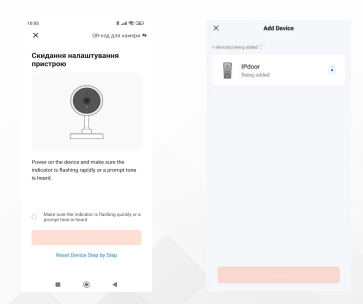

# 5. Пристрій успішно додано

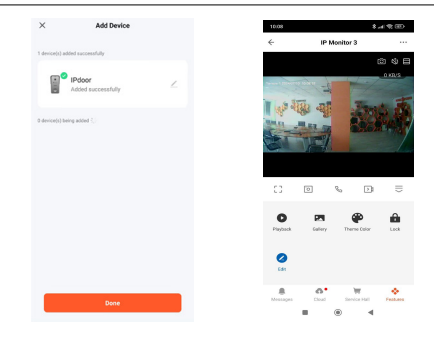

## 6. Схема підключення

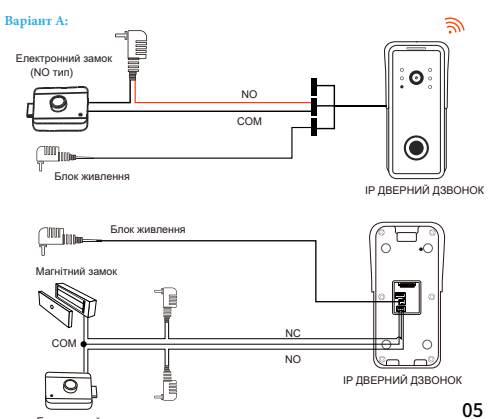

Електронний замок

## Варіант В:

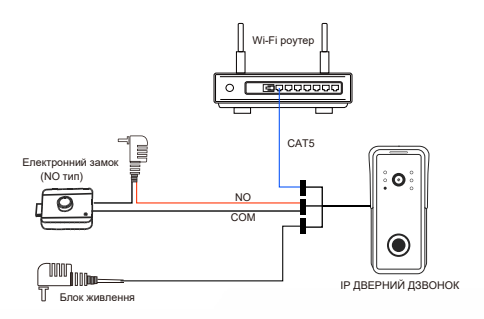

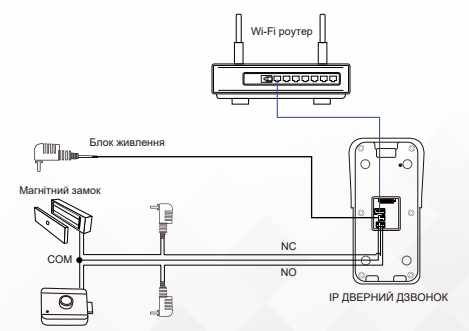

Електронний замок

## Варіант С:

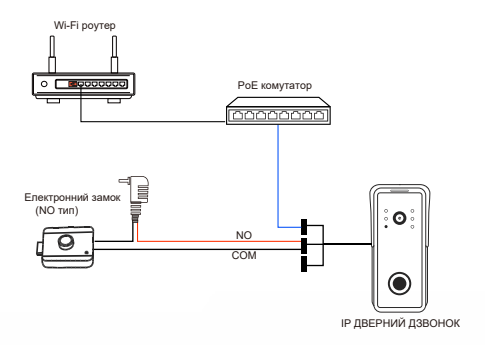

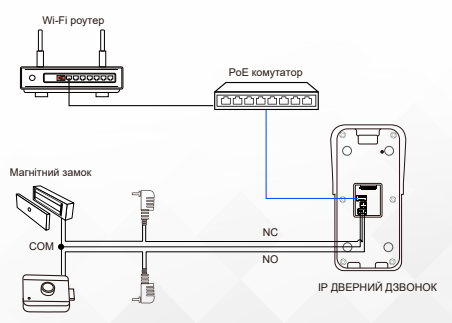

Електронний замок

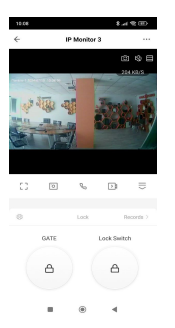

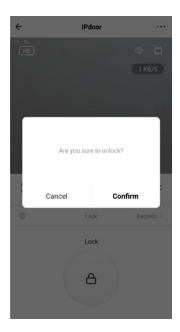

## 8.Спільний доступ до пристрою

\*Підтримка до 10 мобільних телефонів для підключення до Інтернету одночасно.

Крок 1: Створіть будинок (встановлення назви будинку).

| K Home Management |  | 10:09               |              | 4.4 % DD |
|-------------------|--|---------------------|--------------|----------|
|                   |  | Скасувати           | Додати сім'ю |          |
| My Home           |  | Intercentine in the |              |          |
| Create a home     |  | Розташуванн         | Установити   |          |
| kin a home        |  | Dpredigenex.        |              |          |
| Join a nome       |  | Вітальня            |              | 0        |
|                   |  | Головна спал        | LHR          | 0        |
|                   |  | Друга спальн        | *            | 0        |
|                   |  | Ідальня             |              | 0        |
|                   |  | Кухня               |              | 0        |
|                   |  | Кабінет             |              | 0        |
|                   |  | Додати іншу і       | сімнату      |          |
|                   |  |                     |              |          |
|                   |  |                     |              |          |
|                   |  |                     |              |          |
|                   |  |                     | ۲            | 4        |

Крок 2: Додайте учасника (введіть обліковий запис TUYA учасника)

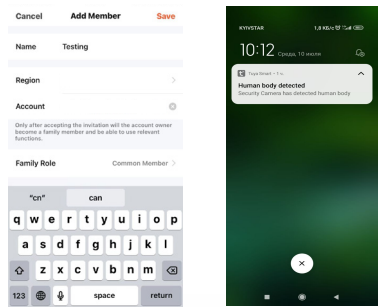

Крок 3: Виберіть будинок і Додайте пристрій

|               | Can Hare                                                                                                    |    |
|---------------|----------------------------------------------------------------------------------------------------|----|
| My Home       |                                                                                                    |    |
| Xe            | with ambient<br>indicators and                                                                                        |    |
| Create a home | All Devices                                                                                                    |    |
| Join a home   | _                                                                                                    |    |
|               | Confirm Invitation<br>You are invited to join the home "Xc" to<br>enjoy a smart life. Do you want to join th<br>home? | is |
|               | Decine Accept                                                                                                    |    |
|               |                                                                                                    |    |
|               |                                                                                                    |    |
|               |                                                                                                    |    |
|               |                                                                                                    |    |

## 9. Виявлення руху

Для цієї функції потрібно вставити картку SD.

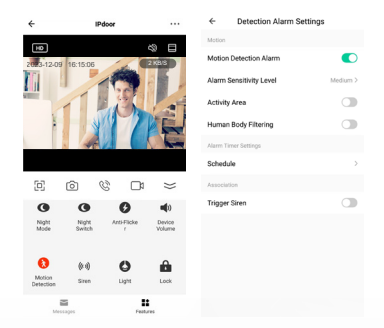

\*Обов'язково ввімкніть push-сповіщення на своєму смартфоні.

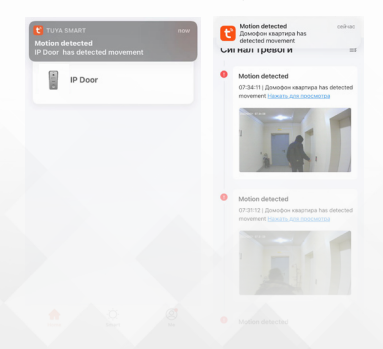

## 10. Картка Micro SD

\* Максимальна підтримка SD-карти 128 ГБ (Будь ласка, використовуйте високоякісну SD-карту для кращої продуктивності).

\* Перед використанням відформатуйте SD-карту 8/16/32 ГБ (FAT32), 64/128 ГБ (EXFAT).

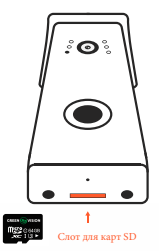

\*У деяких моделях слот для SD-карти знаходиться на материнській платі (Потрібно відкрити задню кришку)

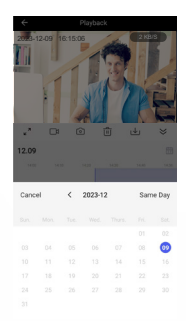

| ←                     | Settings |           |
|-----------------------|----------|-----------|
| <b>Basic Settings</b> |          |           |
| Private Mode          |          |           |
| Basic Function Se     | ttings   | >         |
| Nightvision Mode      |          | IR Mode > |
| IR Night Vision       |          | off >     |
| Sounds                |          | >         |
| Advanced Settings     |          |           |
| Detection Alarm S     | ettings  | >         |
| Onvif                 |          | >         |
| Storage               |          |           |
| Storage Settings      |          | >         |
| Recording             |          |           |
| Recording setting     | 5        | >         |
| VAS                   |          |           |

| Storage Settings |                  |
|------------------|------------------|
|                  |                  |
| r                | 29.05 08         |
|                  | 0.26 G8          |
| pacity           | 28.79 68         |
|                  |                  |
|                  | Storage Settings |

Якщо гучність пристрою перевищує 60, установіть режим розмови на односторонній зв'язок.

| ← Settings                | ← Basic Function Se         | ettings ←                              | Talk Mode                                                                                                    |
|---------------------------|-----------------------------|----------------------------------------|----------------------------------------------------------------------------------------------------|
| IPdoor                    | Status Indicator            | Speech m<br>recomme<br>speech ac       | ay be affected by the environment. We<br>ind that you select one-way or two-way<br>cording to the actual situation. |
| Tap-to-Run and Automation | Flip Screen                 | One-Way<br>Hold the talk               | Communication<br>buttor to talk                                                                                     |
| Third Party Supported     | Time Watermark<br>Talk Mode | Two-Way<br>Two-Way Talk > Tap the talk | Talk 🗸                                                                                                    |
| Regarded Completions      | Anti-Flicker                | OH >                                   |                                                                                                    |
| Basic Settings            |                             |                                        |                                                                                                    |
| Private Mode              |                             |                                        |                                                                                                    |
| Basic Function Settings   |                             |                                        |                                                                                                    |
| Nightvision Mode IR Mod   |                             |                                        |                                                                                                    |
| IR Night Vision Aut       |                             |                                        |                                                                                                    |
| Sounds                    |                             |                                        |                                                                                                    |
| Advanced Settings         |                             |                                        |                                                                                                    |
| Detection Alarm Settings  |                             |                                        |                                                                                                    |

## 12. Сирена тривоги

Під час моніторингу можна ввімкнути сирену тривоги.

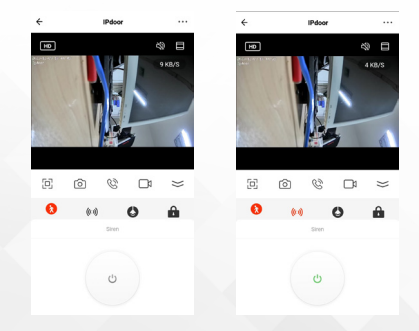

\*Відповідно до особистих потреб, придбайте розумне хмарне сковище \*Додаткові платні функції:

Дверний дзвінок, Amazon Alexa, Google Home.

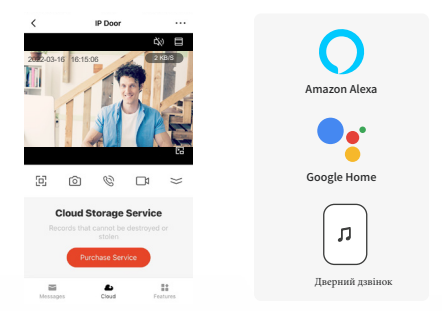

# 14. Налаштувати бездротовий дзвінок

Бездротовий дзвінок необов'язковий, ви можете отримати миттєвий дзвінок у вашому домі, коли хтось дзвонить у двері.

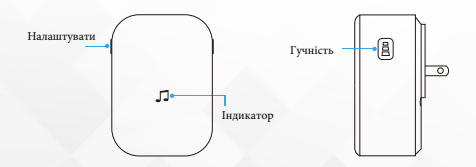

#### Налаштуйте бездротовий дзвінок із відеодзвінком

### Крок 1

Перед процесом налаштування переконайтеся, що відеодзвінок під'єднано до телефону та під'єднайте дзвінок.

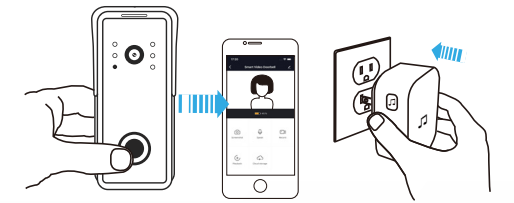

#### Крок 2

Натисніть кнопку Tune, щоб перейти до 50 різних мелодій і вибрати мелодію.

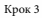

Натисніть і утримуйте кнопку гучності протягом 5 секунд, доки не засвітиться синій індикатор.

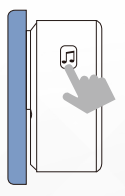

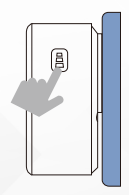

Крок 4

Натисніть кнопку виклику.

#### Крок 5

Натисніть кнопку виклику ще раз, дзвінок автоматично відтворить вибрану мелодію.

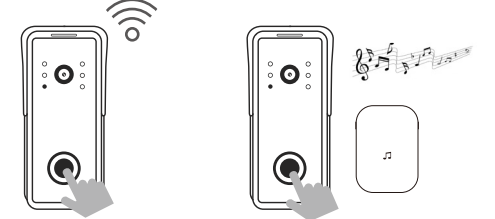

## 15. Джерело живлення (для ІР-дверного дзвінка)

Джерело живлення (12VDC,1A)

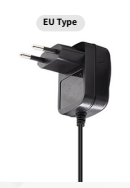

# Tuya Smart IP Video Doorbell

| Сенсор камери             | 1/2,8" CMOS                                   |
|---------------------------|-----------------------------------------------|
| Роздільна здатність відео | 1920*1080                                     |
| Стиснення відео           | H.264                                         |
| Об'єктив                  | 3,2 мм, об'єктив M12                          |
| Кут огляду                | 150°                                          |
| Компенсація світла        | Авто ІЧ                                       |
| День/Ніч                  | Abto (ICR)                                    |
| DSP                       | MT816                                         |
| Сумісність                | ONVIF                                         |
| Стиснення аудіо           | PCM                                           |
| Аудіовихід                | Вбудований динамік                            |
| Аудіорежим                | Двостороння розмова                           |
| Шумозаглушення            | 2D/3D NR                                      |
| Мережевий порт            | 1 RJ-45 10/100 M6ir/c                         |
| Wi-Fi підключення         | 802.11 b/g/n @ 2.4 GHz                        |
| Управління замком         | 1                                             |
| Бездротовий дзвінок       | RF 433 MHz                                    |
| Зберігання                | Карта Micro SD (до 128 ГБ)                    |
| Tuya APP                  | Підтримка                                     |
| Додаток                   | iOS / Android                                 |
| Джерело живлення          | Постійний струм 12-24 В 1 А / стандартний РоЕ |
| Енергоспоживання          | 3 Вт макс.                                    |
| Робоча температура        | -40°С до +50°С                                |
| Монтаж                    | Поверхневий монтаж                            |
| Аксесуар                  | Піддашок / Кутовий кронштейн                  |

#### Додати RFID-ключ

Коротко натисніть (0,1 с) кнопку SET на задній панелі дверного дзвінка, щоб увійти в режим програмування. Світловий індикатор поруч із кнопкою SET спалахне, протягніть новий ключ RFID до зчитувача один за одним, і вони будуть збережені автоматично.

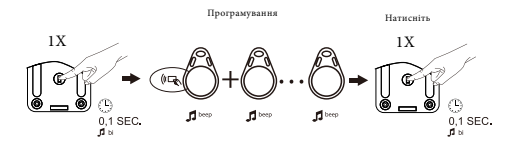

### Видалити всі ключі RFID

Довго натисніть (3 с) кнопку SET на задній панелі дверного дзвінка, щоб увійти в режим програмування. Коротко натисніть кнопку SET 3 рази, ви почуєте звуковий сигнал, звуковий сигнал, звуковий сигнал, це означає, що всі ключі видалено та повернеться до стандартного стану.

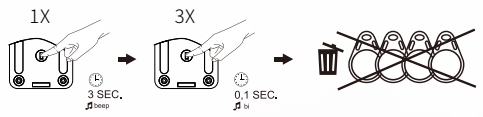

Встановіть час затримки розблокування

Коротко натисніть (0,1 с) кнопку SET на задній панелі дверного дзвінка, щоб увійти в режим програмування. Світловий індикатор поруч із кнопкою SET почне блимати.

 натисніть і утримуйте кнопку виклику протягом 2 секунд, ви почуєте один звук bebebe.

55: натисніть і утримуйте кнопку виклику протягом 5 секунд, ви почуєте звук bebebe двічі.

85: натисніть і утримуйте кнопку виклику протягом 8 секунд, ви почуєте звук bebebe тричі.

Почувши звук bebebe, це означає, що налаштування виконано успішно він вийде з режиму програмування через 20 секунд.

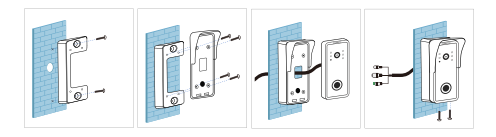

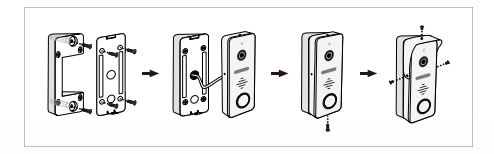

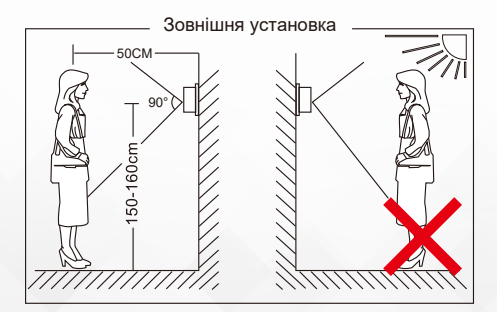

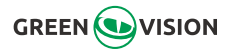